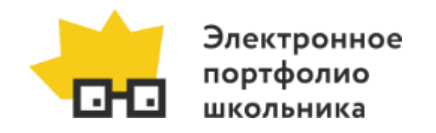

## Руководство по приложению «Дополнительное образование» АИС «Электронное портфолио школьника»

Версия 2.6 от 02.12.2018 г.

Данная инструкция – краткая выдержка из <u>руководства пользователя</u>.

## 1. Приложение «Дополнительное образование» для школьника

## 1.1. Доступ к приложению «Дополнительное образование»

Доступ к системе осуществляется по адресу <u>https://portfolioperm.ru/</u>.

Чтобы перейти к приложению «Дополнительное образование», необходимо авторизоваться в системе АИС ЭПШ, затем перейти по ссылке «Личный кабинет».

Электронное портфолио школьника Селфи Капитал Профи 💽 🖾 Инструкция Пичный кабинет 🗄 Выход

В результате открывается интерфейс рабочего места ученика, состоящий из разделов, имеющих унифицированный интерфейс.

Подробнее общие принципы работы в системе см. в п. 3.5. руководства пользователя.

## 1.2. Раздел «Дополнительная занятость»

Данный раздел предназначен для того, чтобы вести учет дополнительной занятости школьников (кружки, секции и т.д.).

Чтобы добавить запись, необходимо нажать на кнопку «Добавить дополнительное образование». Далее указать:

#### • Вид занятости

Выбор из раскрывающегося списка:

- В учреждениях Департамента культуры и молодежной политики
- В учреждениях Департамента образования
- В учреждениях Комитета по физкультуре и спорту Администрации г. Перми
- В учреждениях Министерства образования Пермского края
- В школьных объединениях
- Не занят в учреждениях дополнительного образования и школьных объединениях
- Организация дополнительного образования

Выбор из раскрывающегося списка. Доступные значения зависят от выбранного вида занятости.

• Место занятий

Выбор из раскрывающегося списка. Доступные значения зависят от выбранной организации.

• Название кружка/секции/деятельности Ввести название. Поле необязательно для заполнения.

| Начало » Дополнительное образование » Дополнительная занятость » Добавить дополнительное образование |                                                                                    |  |  |  |  |  |  |  |
|----------------------------------------------------------------------------------------------------|------------------------------------------------------------------------------------|--|--|--|--|--|--|--|
| Добавить дополнительное образование                                                                  |                                                                                    |  |  |  |  |  |  |  |
| Ученик:                                                                                              | Иванов Денис (10А) ∨                                                               |  |  |  |  |  |  |  |
| Вид дополнительной<br>занятости:                                                                     | В учреждениях Департамента образования 🗸                                           |  |  |  |  |  |  |  |
| Организация<br>дополнительного<br>образования:                                                       | МАУ ДО «ДЮЦ «Антей» У                                                              |  |  |  |  |  |  |  |
| Место занятий:                                                                                       | Антей (глав.кор) (Антей)                                                           |  |  |  |  |  |  |  |
| Название<br>кружка/секции/деятельн<br>ости:                                                          | Курсы кройки и шитья                                                               |  |  |  |  |  |  |  |
|                                                                                                    |                                                                                    |  |  |  |  |  |  |  |
|                                                                                                    | Сохранить и добавить другой объект Сохранить и продолжить редактирование СОХРАНИТЬ |  |  |  |  |  |  |  |

После того, как все обязательные поля заполнены, нажать кнопку «Сохранить». В результате запись будет добавлена и отобразится в списке.

Если какие-либо записи стали неактуальны (школьник прекратил посещать кружок или секцию), необходимо их удалить. Для этого необходимо пометить записи для удаления, в меню действий выбрать «Удалить выбранные Дополнительная занятость», нажать «Выполнить».

| Дей          | ствие:                     |                                      |              | Выбрано  | 2 из 2                                                      |  |  |
|--------------|----------------------------|--------------------------------------|--------------|----------|-------------------------------------------------------------|--|--|
| $\checkmark$ | ученик                     | вид дополнительной занятости         |              |          | ОРГАНИЗАЦИЯ ДОПОЛНИТЕЛЬНОГО ОБРАЗОВАНИЯ                     |  |  |
|              | Иванов Денис (10А)         | В учреждениях Департамента образован | ния          |          | МАУ ДО «ДЮЦ «Антей»                                         |  |  |
|              | Иванов Денис (10А)         | В учреждениях Департамента культуры  | и молодежной | политики | МАУК «Пермский городской дворец культуры им. А.Г.Солдатова» |  |  |
| 2 Л          | 2 Лополнительная занятость |                                      |              |          |                                                             |  |  |

## 1.3. Раздел «Каникулярная занятость»

Данный раздел предназначен для того, чтобы вести учет каникулярной занятости школьника.

Чтобы добавить запись, необходимо нажать на кнопку «Добавить занятость». Далее указать:

#### • Вид

Выбор из раскрывающегося списка:

- Планируемая
- Фактическая
- Период
  - Выбор из раскрывающегося списка.

#### • Форма занятости

Выбор из раскрывающегося списка:

- Лагерь
- Не занят
- Семейный отдых
- Спортивные площадки по месту жительства
- Трудовая занятость

#### • Вид занятости

Выбор из раскрывающегося списка. Доступные значения зависят от выбранной формы занятости.

#### Форма занятости «Лагерь»:

- Детский лагерь палаточного типа в г. Перми/Пермском крае/в РФ/за пределами РФ
- Загородный лагерь отдыха и оздоровления в г. Перми/Пермском крае/в РФ/за пределами РФ
- Лагерь досуга и отдыха в г. Перми/Пермском крае/в РФ/за пределами РФ
- Профильный лагерь в г. Перми/Пермском крае/в РФ/за пределами РФ
- Санаторно-оздоровительный лагерь в г. Перми/Пермском крае/в РФ/за пределами РФ
- Спортивный лагерь в г. Перми/Пермском крае/в РФ/за пределами РФ

#### Форма занятости «Трудовая деятельность»:

- Самостоятельное трудоустройств
- Трудовые отряды по месту жительства
- Трудоустройство через центры занятости населения

Для других форм занятости не заполняется.

#### • Место

Заполняется только для лагерей в г. Пермь и Пермском крае. Выбор из раскрывающегося списка. Доступные значения зависят от выбранного вида занятости.

#### • Бюджетная поддержка

Заполняется только для формы занятости «Лагерь». Выбор из раскрывающегося списка:

- Без бюджетной поддержки
- Компенсация
- Муниципальная услуга
- Сертификат
- Комментарий

#### Ввести комментарий. Поле необязательно для заполнения.

Добавить занятость

| Вид:                 | Планируемая 🗸                                                                                                    |  |  |  |  |  |  |  |
|----------------------|----------------------------------------------------------------------------------------------------|--|--|--|--|--|--|--|
| Ученик:              | Иванов Денис (10А) ∨                                                                                                    |  |  |  |  |  |  |  |
| Период:              | Новогодние каникулы 2019 $\vee$                                                                                                   |  |  |  |  |  |  |  |
| Форма занятости:     | Лагерь 🗸                                                                                                    |  |  |  |  |  |  |  |
| Вид занятости:       | Загородный лагерь отдыха и оздоровления в Пермском крае 💛<br>Для выбора вида занятости необходимо сначала выбрать форму занятости |  |  |  |  |  |  |  |
| Место:               | Детский лагерь отдыха "Восток" (Пермский район)    Для выбора места занятости необходимо сначала выбрать вид занятости            |  |  |  |  |  |  |  |
| Бюджетная поддержка: | Без бюджетной поддержки У<br>Для выбора вида бюджетной поддержки необходимо сначала выбрать форму занятости                       |  |  |  |  |  |  |  |
| Комментарий:         |                                                                                                    |  |  |  |  |  |  |  |
|                      |                                                                                                    |  |  |  |  |  |  |  |
|                      | Сохранить и добавить другой объект Сохранить и продолжить редактирование СОХРАНИТЬ                                                |  |  |  |  |  |  |  |

После того, как все обязательные поля заполнены, нажать кнопку «Сохранить». В результате запись будет добавлена и отобразится в списке.

Если какие-либо записи стали неактуальны, либо добавлены ошибочно, необходимо их удалить. Для этого необходимо пометить записи для удаления, в меню действий выбрать «Удалить выбранные Каникулярная занятость», нажать «Выполнить».

| Дей  | ствие:                   |                    |     | Выполнить Выбран 1 из 3  |  |                 |  |  |
|------|--------------------------|--------------------|-----|--------------------------|--|-----------------|--|--|
|      | вид                      | УЧЕНИК             | 2 🛋 | ПЕРИОД                   |  | ФОРМА ЗАНЯТОСТИ |  |  |
|      | Планируемая              | Иванов Денис (10А) |     | Новогодние каникулы 2019 |  | Лагерь          |  |  |
|      | Планируемая              | Иванов Денис (10А) |     | Новогодние каникулы 2019 |  | Лагерь          |  |  |
|      | Планируемая              | Иванов Денис (10А) |     | Осенние каникулы 2018    |  | Семейный отдых  |  |  |
| 3 Ka | 3 Каникулярная занятость |                    |     |                          |  |                 |  |  |

# 2. Приложение «Дополнительное образование» для куратора (тьютора)

### 2.1. Доступ к приложению «Дополнительное образование»

Доступ к системе осуществляется по адресу <u>https://portfolioperm.ru/</u>.

Чтобы перейти к приложению «Дополнительное образование», необходимо авторизоваться в системе АИС ЭПШ. В кабинете тьютора отображается рабочая область «Дополнительное образование».

| 00 | Электронное<br>портфолио<br>школьника | Рабочее место тьютор | a          | ДОБРО ПОЖАЛОВАТ |
|----|---------------------------------------|----------------------|------------|-----------------|
| По | ртфолио                               |                      |            |                 |
| до | полнительное                          | ОБРАЗОВАНИЕ          |            |                 |
| До | полнительная за                       | анятость             | 🕇 Добавить | 🔗 Изменить      |
| Ka | никулярная заня                       | тость                | 🕂 Добавить | 🖋 Изменить      |

## 2.2. Раздел «Дополнительная занятость»

В разделе располагается информация о дополнительной занятости школьников, прикрепленных к куратору.

Подробнее об интерфейсе данного раздела см. в п. 1.2. настоящего руководства.

# 2.3. Раздел «Каникулярная занятость»

В разделе располагается информация о каникулярной занятости школьников, прикрепленных к куратору.

Подробнее об интерфейсе данного раздела см. в <u>п. 1.3.</u> настоящего руководства.

# 3. Приложение «Дополнительное образование» для администратора образовательной организации

## 3.1. Доступ к приложению «Дополнительное образование»

Доступ к системе осуществляется по адресу <u>https://portfolioperm.ru/</u>.

Чтобы перейти к приложению «Дополнительное образование», необходимо авторизоваться в системе АИС ЭПШ. В кабинете школы отображается рабочая область «Дополнительное образование».

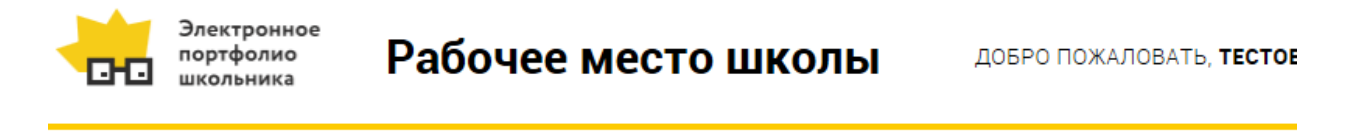

Портфолио

| ДОПОЛНИТЕЛЬНОЕ ОБРАЗОВАНИЕ |            |            |
|----------------------------|------------|------------|
| Дополнительная занятость   | 🕇 Добавить | 🖋 Изменить |
| Каникулярная занятость     | 🕇 Добавить | 🥓 Изменить |

## 3.2. Раздел «Дополнительная занятость»

В разделе располагается информация о дополнительной занятости школьников, относящихся к данной образовательной организации.

Подробнее об интерфейсе данного раздела см. в <u>п. 1.2.</u> настоящего руководства.

## 3.3. Раздел «Каникулярная занятость»

В разделе располагается информация о каникулярной занятости школьников, относящихся к данной образовательной организации.

Подробнее об интерфейсе данного раздела см. в п. <u>1.3.</u> настоящего руководства.